## Observaciones

 Crea el fichero ~/lagrs/practica04.txt, que contendrá la memoria que escribas sobre este bloque de prácticas. En la primera línea, indica tu nombre y login.

## Práctica 4.1. screen

El objetivo de esta práctica es que uses *screen* para mantener demonios corriendo sin terminales abiertos, así como multiplexar sesiones.

Prepararás dos sesiones de screen:

- Una con dos ventanas, una para el script *tictac* y otra para la orden *vmstat*.
- Otra con una única ventana, para la orden top.

Hazlo según los siguientes pasos:

- 1. Empieza familiarizándote con screen, probando los ejemplos de las transparencias. No hace falta que documentes esto en la memoria.
- 2. Crea el fichero ~/lagrs/practica04/tictacTULOGIN y pega en él este script. (TULOGIN será tu nombre de usuario en el laboratorio).

```
#!/bin/bash
fichero_salida=/tmp/log.$USER.txt
while true
do
        sleep 1
        echo -n "tic" >> $fichero_salida
        sleep 1
        echo " tac" >> $fichero_salida
done
```

Pruébalo usando tail -f (que escribe en la salida estándar las últimas líneas de un fichero, y queda a la espera de que haya cambios en el fichero, para escribirlos también).

- 3. Busca una máquina linux del laboratorio a la que puedas entrar por ssh.
- 4. Copia tictac al directorio /tmp/ de la máquina remota.
- 5. Entra por ssh en la máquina remota.
- 6. Haz lo necesario para invocar a *tictacTULOGIN* y que quede funcionando en una sesión de screen.
- 7. Deja tictacTULOGIN corriendo y sal de la máquina remota.
- 8. Vuelve a entrar por ssh y recupera el control de la sesión de screen con tictacTULOGIN.
- 9. Crea dentro de la sesión de screen otra ventana. Ejecuta en ella vmstat 2.
- 10. Muévete entre una ventana y otra.
- 11. Renombra las ventanas. La primera se llamará reloj. La segunda, control de memoria.

- 12. Deja ambas corriendo. Sal de esta sesión de screen, crea otra sesión de screen y ejecuta en ella la orden top.
- 13. Pon a esta última ventana como nombre top.
- 14. Sal de la máquina remota, dejando todo en marcha (tictacTULOGIN, vmstat y top).
- 15. Vuelva a entrar y comprueba que sabes recuperar las tres ventanas (las dos ventanas de la primera sesión y la ventana de la segunda sesión).
- 16. Mata con Crl C los procesos de las tres ventanas. Cierra todas las ventanas. Comprueba que están cerradas todas las ventanas y todas las sesiones de screen. Cierra la sesión de ssh.

## Práctica 4.2. FHS

Busca en los exámenes de teoría resueltos de cursos anteriores todas las preguntas sobre FHS, *Filesystem Hierarchy Standard*, indica en qué convocatorias han aparecido y resume su contenido.

## Práctica 4.3. Recode

Crea el directorio ~/lagrs/practica04/recode y escribe dentro los ficheros que solicite este ejercicio

- 1. Genera 3 o 4 ficheros de texto plano, copiando y pegando des<br/>de cualquier página web. Ponles extensión $.\mathrm{txt}$
- 2. Comprueba la codificación empleada en estos fichero
- 3. Comprueba la codificación empleada en tu máquina
- 4. Haz una copia de cada fichero en una codificación distinta. (latin1, alguna codificación unicode distinta a la codificación por omisión...)

Ponle nombres añadiendo un sufijo que indique la codificación, entre el nombre de fichero y la extensión .txt. Ejemplo:

quijote.latin1.txt hans\_reiser.utf16.txt